# Oracle Argus Safety CDRH eMDR Best Practices

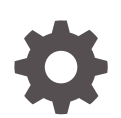

Release 8.4.1 F88876-01 November 2023

ORACLE

Oracle Argus Safety CDRH eMDR Best Practices, Release 8.4.1

F88876-01

Copyright © 2022, 2023, Oracle and/or its affiliates.

This software and related documentation are provided under a license agreement containing restrictions on use and disclosure and are protected by intellectual property laws. Except as expressly permitted in your license agreement or allowed by law, you may not use, copy, reproduce, translate, broadcast, modify, license, transmit, distribute, exhibit, perform, publish, or display any part, in any form, or by any means. Reverse engineering, disassembly, or decompilation of this software, unless required by law for interoperability, is prohibited.

The information contained herein is subject to change without notice and is not warranted to be error-free. If you find any errors, please report them to us in writing.

If this is software, software documentation, data (as defined in the Federal Acquisition Regulation), or related documentation that is delivered to the U.S. Government or anyone licensing it on behalf of the U.S. Government, then the following notice is applicable:

U.S. GOVERNMENT END USERS: Oracle programs (including any operating system, integrated software, any programs embedded, installed, or activated on delivered hardware, and modifications of such programs) and Oracle computer documentation or other Oracle data delivered to or accessed by U.S. Government end users are "commercial computer software," "commercial computer software documentation," or "limited rights data" pursuant to the applicable Federal Acquisition Regulation and agency-specific supplemental regulations. As such, the use, reproduction, duplication, release, display, disclosure, modification, preparation of derivative works, and/or adaptation of i) Oracle programs (including any operating system, integrated software, any programs embedded, installed, or activated on delivered hardware, and modifications of such programs), ii) Oracle computer documentation and/or iii) other Oracle data, is subject to the rights and limitations specified in the license contained in the applicable contract. The terms governing the U.S. Government's use of Oracle cloud services are defined by the applicable contract for such services. No other rights are granted to the U.S. Government.

This software or hardware is developed for general use in a variety of information management applications. It is not developed or intended for use in any inherently dangerous applications, including applications that may create a risk of personal injury. If you use this software or hardware in dangerous applications, then you shall be responsible to take all appropriate fail-safe, backup, redundancy, and other measures to ensure its safe use. Oracle Corporation and its affiliates disclaim any liability for any damages caused by use of this software or hardware in dangerous applications.

Oracle®, Java, MySQL and NetSuite are registered trademarks of Oracle and/or its affiliates. Other names may be trademarks of their respective owners.

Intel and Intel Inside are trademarks or registered trademarks of Intel Corporation. All SPARC trademarks are used under license and are trademarks or registered trademarks of SPARC International, Inc. AMD, Epyc, and the AMD logo are trademarks or registered trademarks of Advanced Micro Devices. UNIX is a registered trademark of The Open Group.

This software or hardware and documentation may provide access to or information about content, products, and services from third parties. Oracle Corporation and its affiliates are not responsible for and expressly disclaim all warranties of any kind with respect to third-party content, products, and services unless otherwise set forth in an applicable agreement between you and Oracle. Oracle Corporation and its affiliates will not be responsible for any loss, costs, or damages incurred due to your access to or use of third-party content, products, or services, except as set forth in an applicable agreement between you and Oracle.

# Contents

#### Preface

| Documentation accessibility | iv |
|-----------------------------|----|
| Diversity and Inclusion     | iv |
| Related resources           | iv |
| Access to Oracle Support    | iv |
|                             |    |

### 1 Revision History

### 2 Introduction

- 3 How to configure Device Products
- 4 How to set up reporting destinations
- 5 How to set up reporting rules
- 6 How to create and process cases with Device Products

### 7 Frequently asked questions

| Do you require an acknowledgment profile for eMDR?                                           | 7-1 |
|----------------------------------------------------------------------------------------------|-----|
| Does eMDR print multiple suspect devices?                                                    | 7-1 |
| Is the Allowed Value Check validation rule performed for IMDRF codes during eMDR generation? | 7-1 |
| Are date validation checks handled in eMDR report generation checks?                         | 7-1 |

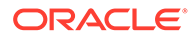

### Preface

This preface contains the following sections:

- Documentation accessibility
- Diversity and Inclusion
- Related resources
- Access to Oracle Support

## Documentation accessibility

For information about Oracle's commitment to accessibility, visit the Oracle Accessibility Program website at http://www.oracle.com/pls/topic/lookup? ctx=acc&id=docacc.

### **Diversity and Inclusion**

Oracle is fully committed to diversity and inclusion. Oracle respects and values having a diverse workforce that increases thought leadership and innovation. As part of our initiative to build a more inclusive culture that positively impacts our employees, customers, and partners, we are working to remove insensitive terms from our products and documentation. We are also mindful of the necessity to maintain compatibility with our customers' existing technologies and the need to ensure continuity of service as Oracle's offerings and industry standards evolve. Because of these technical constraints, our effort to remove insensitive terms is ongoing and will take time and external cooperation.

## **Related resources**

For information about Oracle Argus patches, see My Oracle Support.

All documentation and other supporting materials are available on the Oracle Help Center.

### Access to Oracle Support

To receive support assistance, determine whether your organization is a cloud or onpremises customer. If you're not sure, use Support Cloud.

#### Cloud customers receive support assistance through Support Cloud

Oracle customers that have purchased support have access to electronic support through Support Cloud.

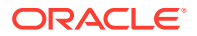

Contact our Oracle Customer Support Services team by logging requests in one of the following locations:

- English interface of Oracle Life Sciences Support Cloud (https://hsgbu.custhelp.com/)
- Japanese interface of Oracle Life Sciences Support Cloud へようこそ (https://hsgbujp.custhelp.com/)

You can also call our 24x7 help desk. For information, visit Life Sciences Support | Oracle or visit Oracle Accessibility Learning and Support if you are hearing impaired.

#### On-premises customers receive support assistance through My Oracle Support

Oracle customers that have purchased support have access to electronic support through My Oracle Support. For information, visit http://www.oracle.com/pls/topic/lookup?ctx=acc&id=info or visit http://www.oracle.com/pls/topic/lookup?ctx=acc&id=trs if you are hearing impaired.

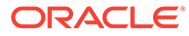

# 1 Revision History

| Argus Version | Description   |
|---------------|---------------|
| 8.4.1         | First release |

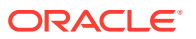

# 2 Introduction

This document lists best practices and recommendations for generating electronic medical device reports (eMDR).

In July 2019, the Food and Drug Administration (FDA) published guidelines on Post-Marketing Safety Reporting (PMSR) for combination products. These guidelines refer to the reporting of combination products marketed in the United States. FDA has also published a technical specification document for preparing and submitting electronic ICSRs and ICSR attachments in February 2020, which covered the following requirement on similar devices reporting:

Combination Product Applicants for combination products containing device constituent parts should submit Malfunction reports to FDA for otherwise reportable malfunctions, for both devices and device constituent parts of combination products marketed outside the U.S. by that applicant that are the same as, or similar to, the device constituent part of the applicant's U.S.-marketed combination product if the malfunction is likely to occur in the U.S. marketed combination product.

As per FDA, Combination Product Applicants should submit PMSRs consistent with the requirements for combination products with the compliance date set as July 31, 2020 when reporting:

- ICSRs to FDA Adverse Event Reporting System (FAERS);
- ICSRs reported with Electronic Medical Device Reporting System (eMDR).

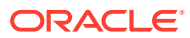

# 3 How to configure Device Products

Best practices for configuring device products from the Business Configuration screen.

- 1. In Argus Console, navigate to the **Business Configuration** tab from the main menu bar and select **Products and Licenses**.
- 2. On the Products and Licenses screen, at the bottom of the left pane, click the Add New Family button.
- 3. Enter the required data and then click **Save**.
- 4. Click Add New Product on the bottom of the left pane and then enter the required data in the right pane.
- 5. Save the product. Make sure that you entered the three-character **Device Code and Manufacturer**.
- 6. Click Add New License on the bottom of the left pane and then enter the data required for creating a device license, as seen in the examples below:
  - a. Authorization country = UNITED STATES
  - b. License Type = Marketed Device
  - c. PMA/510(k)# = <PMA number>
- 7. Save the license.

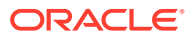

# How to set up reporting destinations

Recommendations for creating the reporting destination required to send eMDR to the Center for Devices and Radiological Health (CDRH), if the submitter is a Manufacturer.

#### On the Agency Information tab

Enter the name and address information, as applicable.

The CDRH technical specifications recommends using CDRH\_ESUBS as Agency Identifier.

Select the Manufacturer check box for the Contract Type field.

#### On the Local Company tab

Enter the name and address information of the Local Company Contract that is responsible for eMDR submission.

Other than the mandatory fields displayed, the following data is required for eMDR submission:

- Sender Type
- Department
- Contact Name information:
  - Title
  - First Name
  - Last Name
  - Address
  - City
  - State
  - Postal Code
  - Country
  - Phone
  - Fax
  - Email Address

#### On the EDI tab

The CDRH technical specifications recommends using CDRH\_ESUBS as Agency Identifier.

For the Message Profile field, select **CDRH EMDR V1.0 MESSAGE TEMPLATE**. This is the standard profile.

The ACK Profile option is disabled for eMDR.

Mark the Transmit ICSR Attachments option.

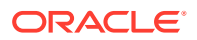

For **Attachment Classification**, mark one or more attachment classifications, depending on what is required for submission along with the eMDR.

The supported attachment file size is 15 MB and 50 MB for the report size.

Make sure to specify the outgoing folder location. Example: C:\ESM\CDRH\OUT\.

Select the E2B EDI gateway Method.

#### Note:

If the eMDR submitter is an Importer or a Distributor, then follow the same steps as described above for Manufacturer. However, make sure that the **Importer** or **Distributor** check box is selected instead of the **Manufacturer** check box.

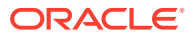

# 5 How to set up reporting rules

The recommended reporting rules that are needed when you enable eMDR report scheduling.

| Country       | License<br>type    | Agency | Rule<br>Name | Time<br>frame | Report<br>Form | Condition                                                                                                    |
|---------------|--------------------|--------|--------------|---------------|----------------|----------------------------------------------------------------------------------------------------|
| United States | Marketed<br>Device | CDRH   | 5-day        | 5             | eMDR           | A criteria that uses<br>Advance conditions<br>with Remedial<br>Action.<br>Any other condition<br>as per your<br>company's business<br>process. |
| United States | Marketed<br>Device | CDRH   | 30-day       | 30            | eMDR           | Case Serious = NO<br>Criteria using<br>Advance conditions<br>with Malfunction =<br>Yes                                                         |
|               |                    |        |              |               |                | Any other condition<br>as per your<br>company's business<br>process.                                                                           |

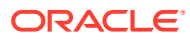

# How to create and process cases with Device Products

Steps for creating and processing cases with Device Products

Follow these steps to create and process cases with Device Products when generating an eMDR:

**1**. Book-in a case with the information received as per the source documents.

# Note:

When you select the product from the **Product** browser, the **Device** tabs are enabled if the suspect product involved is a device product.

- 2. Enter Device data. You can also enter additional device information in the MedWatch information pop-up window within the **Device** tab.
- 3. You can select:
  - IMDRF Codes that refer to the Device Problem code, evaluation Codes from the **Device** tab.
  - IMDRF Codes pertaining to Patient Problem codes from the Events tab > Clinical Signs IMDRF Code.
- 4. If the administered product was a Combination Product, enter the Drug information as a separate product in the case and then enter data in the **Drug** tab.
- 5. Save the case. Make sure all mandatory information required for CDRH submission is entered.
- 6. Perform auto-scheduling. The system schedules an eMDR to the CDRH agency by using the eMDR Profile.
- 7. Click the Draft link to preview the report in XML view.
- 8. The Device data is embedded within the <suspectdevice> block as seen below:

```
<suspectdevice>
<brain dame>PaceM</braindname>
<typeofdevicename>Heart Pacemaker</typeofdevicename>
<typeofdevicecode>OSR</typeofdevicecode>
<singleusereprocorreuse>true</singleusereprocorreuse>
<devicemfrinfo>
<mfrname>Aster Inc</mfrname>
<mfraddressline1>#4, Presto Avenue</mfraddressline1>
<mfrcity>Irvine</mfrcity>
<mfrcountry>USA</mfrcountry>
<mfrpostalcode>787938794</mfrpostalcode>
<mfremail>mailto:Test@test.com</mfremail>
```

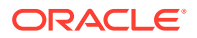

```
</devicemfrinfo>
</suspectdevice>
```

9. The Drug data is embedded within the <suspectproducts> block as seen below:

```
<suspectproducts>
```

```
<drugseqnum>l</drugseqnum>
<drugname>Drug-A </drugname>
<manufacturername>Aster Inc</manufacturername>
<drugbatchnumb>B30475</drugbatchnumb>
<drugstructuredosagenumb>3</drugstructuredosagenumb>
<drugstructuredosageunit>012</drugstructuredosageunit>
<drugadministrationroutetext>003</drugadministrationroutetext>
<drugstartdate>20200420</drugstartdate>
<diagnosisuse>Injection(Injection)</diagnosisuse>
<compoundedproduct>false</compoundedproduct>
<drugstartdate>/otcproduct>
</suspectproducts>
```

# 7 Frequently asked questions

The most frequently asked questions about generating electronic medical device reports (eMDR).

In this chapter:

- Do you require an acknowledgment profile for eMDR?
- Does eMDR print multiple suspect devices?
- Is the Allowed Value Check validation rule performed for IMDRF codes during eMDR generation?
- Are date validation checks handled in eMDR report generation checks?

## Do you require an acknowledgment profile for eMDR?

No, you don't. eMDR acknowledgments (ACKs) are read by Interchange without using the profile. Interchange recognizes specific tags within the ACK file that is received by the agency and it is able to determine if submission was accepted or rejected.

Argus does not create ACK files for eMDR, as an import feature is not supported.

### Does eMDR print multiple suspect devices?

For device reports such as a MedWatch device, eMDR prints only the suspected device in the scheduled report. If there are multiple suspect devices, then multiple reports are scheduled, namely one report for each suspected device.

# Is the Allowed Value Check validation rule performed for IMDRF codes during eMDR generation?

No, Allowed value check is not performed for eMDR during generation. It is recommended that you update the IMDRF repository to the latest version to avoid any rejections due to obsolete codes.

# Are date validation checks handled in eMDR report generation checks?

Date validation checks such as Explanted Date (D6b) must be equal to or greater than the Implanted Date (D6a) and it is not provided as Out-of-the-box validation during eMDR generation. Checks on incorrect dates can be performed during data entry by creating field validations in Argus Console.

For more information on field validations, see the Oracle Argus Safety Administration guide.

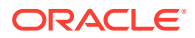